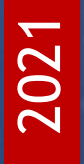

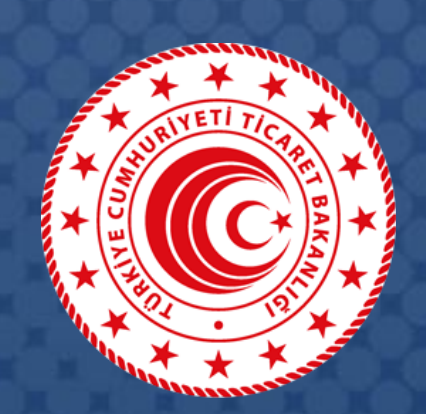

# DESTEK YÖNETİM SİSTEMİ (DYS)

## Yararlanıcılar İçin DYS Yurt İçi Fuar Destekleri Başvuru Kılavuzu

T.C. TİCARET BAKANLIĞI İhracat Genel Müdürlüğü

K1.V1

### İçindekiler

| Yurt İçi Fuar Desteği Nedir?                                                                         | 2  |
|----------------------------------------------------------------------------------------------------|----|
| Yurt İçi Fuar Desteğinden Kimler Yararlanabilir?                                                     | 2  |
| Yurt İçi Fuar Desteği Nasıl Hesaplanır ve Limitleri Nedir?                                           | 2  |
| Fuar Desteği Destek Ödeme Başvurusu Nasıl Yapılır?                                                   | 3  |
| Başvuru Belgeleri DYS'ye Nasıl Yüklenir?                                                             | 9  |
| Destek Ödeme Başvurusuna Yazışma Nasıl Eklenir?                                                      | 11 |
| Destek Ödeme Başvurusunu Gönderdikten Sonra İlave Bilgi ve Belge Eklenebilir mi?                     | 12 |
| Destek Ödeme Başvurusuna İlişkin Eksik Bilgi ve Belge Bildiriminde Bulunulursa Nereden Görülebilir?. | 12 |
| Başvurular Hangi Kısımdan Takip Edilir?                                                              | 14 |

#### Yurt İçi Fuar Desteği Nedir?

Bakanlığımız İhracat Genel Müdürlüğü, mal ticaretine ilişkin sektörel nitelikli uluslararası yurt içi fuarlara firmalarımızın katılımları ve organizatörlerin tanıtım harcamaları, "Sektörel Nitelikli Uluslararası Yurt İçi Fuarların Desteklenmesine İlişkin Karar (Karar No: 2014/4)" kapsamında desteklenmektedir. Bu çerçevede, yurt içi fuarların dış tanıtımının sağlanması ve uluslararası düzeyde katılımın artırılması amacıyla organizatörlerin yapacakları harcamalar ile katılımcıların harcamaları bu Kararın ilgili maddelerinde belirtilen miktar ve oranlarda desteklenmektedir.

#### Yurt İçi Fuar Desteğinden Kimler Yararlanabilir?

Yurt İçi fuar desteklerinden TOBB tarafından adlarına yurt içinde fuar düzenleme yetkisi verilen organizatörler tarafından düzenlenen ve Bakanlıkça belirlenen şartları haiz sektörel nitelikli uluslararası yurt içi fuarlara sağlayan **Türk Ticaret Kanunu hükümleri çerçevesinde kurulmuş, ihracatçı birliğine üye şirketler** ile bu fuarları düzenleyen **Organizatörler** yararlanabilir. Tacir Kişi olarak faaliyet gösterenler bu mevzuat kapsamındaki desteklerden faydalanamaz.

## Yurt İçi Fuar Desteği Nasıl Hesaplanır ve Limitleri Nedir?

Sektörel nitelikli uluslararası yurt içi fuarlarda; katılımcılar tarafından yer kirası ve stand masrafları için ödenen fatura tutarının % 50'si destek kapsamında katılımcıya ödenir.

Destek üst limitleri her takvim yılı başında (TÜFE + Yİ-ÜFE)/2 oranında güncellenerek Bakanlığımız sayfasında ilan edilir.

Örneğin; 2021 yılında katılım sağlanan sektörel nitelikli uluslararası yurt içi **fuar başına** 49.000 TL'ye kadar destek alınabilir.

Destek kapsamındaki harcamalara ilişkin birim ve adedi açıkça belirtilen faturaların mevzuatta öngörülen ödeme şekillerinde bankacılık kanalıyla en geç destek müracaat süresi içinde ödenmiş olması gerekmektedir.

#### Fuar Desteği Destek Ödeme Başvurusu Nasıl Yapılır?

Yararlanıcı destek ödeme başvurusunu DYS üzerinde **"İhracat Destekleri"** modülü aracılığı ile fuar bitiş tarihini müteakip 3 ay içerisinde yapmalıdır.

**1. Adım:** Portalda yer alan **"İhracat Destekleri"** menüsünden **"Yeni Başvuru (İhracat)"** butonuna tıklanır.

|                               | «                             |                         |                 |      |             | <b>~</b> € | ٠ | ٨ | ? | ۵    | • |
|-------------------------------|-------------------------------|-------------------------|-----------------|------|-------------|------------|---|---|---|------|---|
|                               | Ana Sayfa İş Akışları         | 0                       |                 |      |             |            |   |   |   |      |   |
| DVC                           | DUYURULAR                     |                         |                 | Tümü | BILDIRIMLER |            |   |   |   | Tümü | l |
| T.C. TICARET BAKANLIĞI        | 1                             |                         |                 |      |             |            |   |   |   |      |   |
| İhracat Destekleri            | Yeni Başvuru (İhracal)        |                         |                 |      |             |            |   |   |   |      |   |
| Hizmet Sektörü Destelderi 🕞   | Başvuru Listem (Ihracat)      |                         |                 |      |             |            |   |   |   |      |   |
| TURQUALITY - Ihracat          | Destek Ödeme Listem (Ihracat) |                         |                 |      |             |            |   |   |   |      |   |
| TURQUALITY - Hizmet           | Özet Başvuru Listem (ihracat) |                         |                 |      |             |            |   |   |   |      |   |
| Vergi Restim Harç İstisnası 🕨 |                               |                         |                 |      |             |            |   |   |   |      |   |
| Dahilde Işleme Rejimi 🛛 🖡     |                               |                         |                 |      |             |            |   |   |   |      |   |
| Hariçte işleme Rejimi 🛛 🖡     |                               |                         |                 |      |             |            |   |   |   |      |   |
| Kunye işlemleri 🛛 🕨           |                               |                         |                 |      |             |            |   |   |   |      |   |
| Destek Parametreleri          |                               |                         |                 |      |             |            |   |   |   |      |   |
|                               | İS AKISI ARI                  |                         |                 |      | TALIMATI AR |            |   | _ |   | Tûmû |   |
|                               |                               | -                       |                 |      |             |            |   |   |   |      | • |
|                               | Gelen (0)                     | Bekleven (0)            | Tamamlanan (13) |      |             |            |   |   |   |      |   |
|                               |                               | Contraction Contraction |                 |      |             |            |   |   |   |      |   |
|                               |                               |                         |                 |      |             |            |   |   |   |      |   |
|                               |                               |                         |                 |      |             |            |   |   |   |      | - |

Adım: Ekranda açılan "Başvuru Türleri" sayfasında, Yurt İçi Fuar Destekleri – Fuar Katılım Destek
 Ödeme Başvurusu şeklinde madde bentleri üzerine sırası ile tıklanarak seçim yapılır ve "Devam
 Et" butonuna tıklanır.

|                                | <ul> <li>O O A M 00 7 A D</li> </ul>                |
|--------------------------------|-----------------------------------------------------|
|                                | An Switz Yeal Baseuri (Jacob)                       |
|                                |                                                     |
| DVS                            | Bisprun Turker                                      |
| T.C. TICARET BAKANLIĞI         | Ara                                                 |
| DESTEK YONETIM SISTEMI         | Q Tarm Destakien                                    |
| initiacal Destement            | O Yurt Dışı Fuar Destekleri                         |
| Hizmet Sektóni Destekleri 🕨    | O Yuri İçi Fuar Destekleri                          |
| TURQUALITY inracal             | Organizator Tanitim Onay Bayvurusu                  |
|                                | ✓ Fuar Katilim Desket Oderne Basyurusu              |
| TOROGONOTTY INDIRES            | O Pazara Giriş Belgesi Destekleri                   |
| Vergi Resim Harç İslisnasi 🕨   | O Tasarm Destelleri                                 |
| Dahilde İsleme Reiimi          | C E-Ticaret Sitelerine Uyelik Destekten             |
| Conclusion editoring Exclusion | O Yurt Dışı şirket ve Marka Satın Alma Destekleri   |
| Hariçte İşleme Rejimi 🔹 🕨      | Yurt Dışı-Pazar Araşlırması Destek Ödeme Başvurusu  |
| 112 A.M.                       | Rapor Satim Alma Onay Bagvurusu                     |
| Kunye işlemleri 🔹 🕨            | Yurt Dışı Birim Onay Başvurusu                      |
| Destek Parametreleri           | Yurt Dışı Birim Kira Destek Ödeme Başvurusu         |
| Q                              | Yurt Dışı Tantım Destek Ödeme Başvurusu             |
|                                | Yurt Dışı Marka Tescil Destek Ödeme Başvurusu       |
| 0000000000                     | Küresel Tedarik Zinciri Yetisinik Projesi Başvurusu |
| 00111110                       | SDŞ Kapsama Alınma Başvurusu                        |
| 5000000000                     | DTSŞ Kapsama Alınma Başvurusu                       |
| 2000000000000                  |                                                     |
|                                | → Devan El                                          |
|                                |                                                     |
|                                |                                                     |
|                                |                                                     |

**3. Adım:** Fuar Katılım Destek Ödeme Başvurusu seçildikten sonra 4 aşamalı (Künye Bilgileri, Fuar Bilgileri, Harcama Bilgileri, Başvuru Evrakları) başvuru formu açılır.

|                                                 | Ana Sayta Fuar Katili | ımı Destek Ödeme Başvurusu | 0             |            |                 |                    | - |              | <b>~</b> 0 0            | <b>4</b> 🕮 ?              |
|-------------------------------------------------|-----------------------|----------------------------|---------------|------------|-----------------|--------------------|---|--------------|-------------------------|---------------------------|
|                                                 |                       |                            |               |            |                 |                    |   | @ Künyı      | e 🖋 Yazışmalar 🖹 Son Ya | izi 🕞 Notlar 🖺 Limitler 6 |
| CARET BAKANLIĞI<br>YÖNETİM SİSTEMİ<br>Deslekler | Destek Türü:          | Alt Destek Türü:           | Başvuru Türü: | Barkod No: | Başvuru Tarihi: | Bildirim Tarihi:   |   | Destek Kodu: | Aşama:                  | Aşama Detayı:             |
| ektoru Desteiden 🕨                              | Künye Bilgileri       | Kimlik Bilgileti           |               |            |                 | İletişim Bilgileri |   |              |                         |                           |
| JITY - ihracat 🔹 🕨                              | Ø Fuar Bilgileri      | Union                      |               |            |                 | Tolofon            |   |              |                         |                           |
| ITY - Hizmet                                    | O Harcama Bilgileri   | Tipi                       |               |            |                 | Faks               | 4 |              |                         |                           |
| n Harr Internation                              | O Başvuru Evrakları   | Vergi Kimlik No            | :             |            |                 | Kep Adresi         |   |              |                         |                           |
| n naiç isasnasır 🖡                              |                       | Vergi Dairesi              | :             |            |                 | E-Posta            |   |              |                         |                           |
| eme Rejimi 🔹 🕨                                  |                       | IBGS                       | :             |            |                 | Web Adresi         | : |              |                         |                           |
|                                                 |                       | IBAN No ( TL )             | :             |            |                 | Ülke               | 4 |              |                         |                           |
| ne regim                                        |                       | Personel Sayısı            | :             |            |                 | Şehir              | ; |              |                         |                           |
| teri 🕨                                          |                       | Kuruluş Tarihi             | :             |            |                 | İlçe               | : |              |                         |                           |
| ametreleti s                                    |                       |                            |               |            |                 | Posta Kodu         | : |              |                         |                           |
|                                                 |                       |                            |               |            |                 | Adres              | : |              |                         |                           |
| 11122                                           |                       |                            |               |            |                 |                    |   |              |                         |                           |
| 1.1.1.1.1.1                                     |                       | Faalivet Gösterdiö         | Sektörler     |            |                 |                    |   |              |                         |                           |
| 1-1-0-0-0-X                                     |                       | No                         |               | Nace Grup  |                 | NACE Kodu          |   |              | Nace Açıklaması         |                           |
| 2525252                                         |                       | 1                          |               |            |                 |                    |   |              |                         |                           |
| 0.000                                           |                       | 2                          |               |            |                 |                    |   |              |                         |                           |
|                                                 |                       | 3                          |               |            |                 |                    |   |              |                         |                           |
|                                                 |                       | 4                          |               |            |                 |                    |   |              |                         |                           |

4. Adım: Açılan ilk ekranda; yararlanıcıya ait "Künye Bilgileri" yer alır. Künye Bilgileri ekranında yararlanıcı bilgileri kontrol edilmelidir. Değişen bilgi olması durumunda DYS Tanımlama ve Yetkilendirme işlemlerini yapan İhracatçı Birliği Genel Sekreterliği'ne EK-B Yararlanıcı Bilgi Formunun iletilerek güncellenmesi gerekir.

**"Künye Bilgileri"** sayfasında alt kısımda **Başvuruyla İlişkilendirilen NACE Bilgisi** alanına sistemde tanımlı **Faaliyet Gösterilen Sektörler** arasından "Ekle" butonuyla açılan pencereden seçim yapılır, sonrasında "Kaydet ve İlerle" butonuna tıklayarak "Fuar Bilgileri" ekranına geçilir.

|                                                                                                    | 9<br>10       |                    |                 |           |                   |                  |              |        |           |             |                  |                 |               |
|----------------------------------------------------------------------------------------------------|---------------|--------------------|-----------------|-----------|-------------------|------------------|--------------|--------|-----------|-------------|------------------|-----------------|---------------|
| CARET BAKANLIĞI<br>VÖNETİM SİSTEMİ                                                                                                    | Toplam 10     | kayıt              |                 |           |                   |                  |              |        |           |             |                  |                 | Excel'e Aktar |
| Desteklen 🕨                                                                                                    | Mersiste      | Kayıtlı Temsilo    | i Listesi       |           |                   |                  |              | w      |           |             |                  |                 |               |
| Sektoru Destekteri 🔸                                                                                                    | No            | Adı                | Soyadı          | TCKN      | Sicil No          | Başlangıç Tarihi | Bitiş Tarihi | Görevi | Kişi Tipi | Uyruğu      | Tescil<br>Durumu | Sinirsiz<br>mi? | Temsil Türü   |
| ALITY - ihracat                                                                                                    | Göster        | ilecek kayıt bulu  | nmamaktadır.    |           |                   |                  |              |        |           |             |                  |                 |               |
| ALTIN Hirmot                                                                                                    | 1 - O listolo | niyor. Toplam: 0   |                 |           |                   | 1K «K            | Sayfa 1 /1 3 | 5 - 51 |           |             |                  |                 |               |
|                                                                                                    | DYS Yet       | kilendirilmiş Ku   | ilanıcı Listesi | Deve de   | TO Kinglik Name   |                  | _            |        |           | E Danta     | Mathi            | andina Kini     | Desires       |
| sim Harç Istisnası 🕨                                                                                                    | 1             | Adi                |                 | soyadi    | TC KIMIIK NUMAras | 4                | G            | prev   |           | EPosta      | Tetki            | endiren Kişi    | Başlangi      |
| şleme Rejimi 🔹 🕨                                                                                                    | 2             |                    |                 |           |                   |                  |              |        |           |             |                  |                 |               |
| şleme Rejimi 🔹 🕨                                                                                                    | 3             |                    |                 |           |                   |                  |              |        |           |             |                  |                 |               |
| the sector of the sector of th | 4             |                    |                 |           |                   |                  |              |        |           |             |                  |                 |               |
| personal P                                                                                                    | 6             |                    |                 |           |                   |                  |              |        |           |             |                  |                 |               |
| Parametreleri 👂                                                                                                    | 7             |                    |                 |           |                   |                  |              |        | -         |             |                  |                 |               |
| 1.1.1.1.1.1.1.1.1.1.1.1.1.1.1.1.1.1.1.                                                                                                    | 4             |                    |                 |           |                   |                  |              |        |           |             |                  |                 | •             |
|                                                                                                    | 1 - 7 listele | niyor. Toplam: 7   |                 |           |                   | K «              | Sayfa 1 /1 > | N - N  |           |             |                  |                 | Excelle Aktar |
|                                                                                                    | Başvuru       | yla İlişkilendiril | en NACE Bilgisi | 14.05.0   |                   |                  | NA OF Kadu   |        |           | NACE Astron |                  |                 | + Ekle        |
| A A A A A A A A A A A A A A A A A A A                                                                                                    |               |                    |                 | NACE Grup |                   |                  | NACE KOOU    |        |           | NAGE AÇIRID | masi             |                 |               |

| 5. | Adım: "Fuar Bilgileri" | ekranında öncelikle arama butonundan | Q | ) "Fuar Se | çimi" | penceresi ad | çılır. |
|----|------------------------|--------------------------------------|---|------------|-------|--------------|--------|
|----|------------------------|--------------------------------------|---|------------|-------|--------------|--------|

| <b>Destek Türü</b><br>Yurt İçi Fuar                                                               | Alt Destek Türü<br>Fuar Katılım                                                                                                    | Başvuru Türü<br>Destek Ödeme                                                                   | Barkod No | Başvuru Tarihi<br>// | Bildirim Tarihi<br>// | Destek Kodu<br> | <b>Aşama</b><br>Başvuru |
|---------------------------------------------------------------------------------------------------|----------------------------------------------------------------------------------------------------|------------------------------------------------------------------------------------------------|-----------|----------------------|-----------------------|-----------------|-------------------------|
| Künye Bilgileri                                                                                   | Fuar Bilg                                                                                                    | jileri                                                                                         |           |                      |                       |                 |                         |
| <ul> <li>Yurt İçi Fuar Bilgileri</li> <li>Harcama Bilgileri</li> <li>Başvuru Evrakları</li> </ul> | Fuar Gene<br>Fuar Adı<br>Başvuru I<br>Ülke<br>Şehir<br>Başlangıç<br>Bitiş Tarih<br>Fuar Sekt<br>Fuar Ana<br>Organizat<br>Fuar Tipi<br>Web Sites | el Adı :<br>:<br>Mercii İBG S<br>:<br>:<br>:<br>:<br>:<br>:<br>:<br>:<br>:<br>:<br>:<br>:<br>: |           |                      |                       |                 |                         |

**"Fuar Seçimi"** penceresinde **"Sorgulama"** bölümünde yer alan çeşitli alanlar kullanılarak ekrandaki **"Listele"** butonu aracılığı ile katılım gerçekleştirilen fuar bilgilerinin ekrana gelmesi sağlanmalıdır. Başvuru süresi dolmuş olan fuarlar listelenemeyecektir. Listelenen fuarlar arasından Katılım gerçekleştirilen fuar <u>işaretlenerek</u> "Seç" butonu ile Fuar Bilgileri sayfasına geri dönülür. Fuar Bilgileri sayfasında yer alan bilgilerin otomatik olarak dolduğu görülecektir.

| SORGULAMA                      |                |        |                  |              |                    |      |          | E Listele       |
|--------------------------------|----------------|--------|------------------|--------------|--------------------|------|----------|-----------------|
| Fuar Özel Adı :                | uar Özel Adı : |        | : Seçiniz        | ~            | Başlangıç Tarihi   | :    | <b>m</b> |                 |
| Ana Organizatör :              |                | Şehir  | : Seçiniz        | Seçiniz      |                    | :    | <b>#</b> | <b>#</b>        |
|                                |                | Sektör | : Seçiniz        |              | •                  |      |          |                 |
|                                |                |        |                  |              |                    |      |          |                 |
| Fuar Özel Adı                  | Ülke           | Şehir  | Başlangıç Tarihi | Bitiş Tarihi | Desteğe Esas Tutar | Sekt | ör       | Ana Organizatör |
| Gösterilecek kayıt bulunmamakt | adır.          |        |                  |              |                    |      |          |                 |
|                                |                |        | 14 4 Saufa 1 /   |              |                    |      |          | Excel'e Aktar   |

**"Firmanın Alanı (m2)"** bölümüne katılım alanı büyüklüğü yazılarak "Kaydet ve İlerle" butonu ile "Harcama Bilgileri" ekranına geçilir.

6. Adım: "Harcama Bilgileri" ekranında Harcama Belgesi (Fatura / Sözleşme) ile harcamaya ilişkin Ödeme Belgeleri "Ekle" butonu ile açılan pencerede ekrandaki alanlarda gerekli bilgilerin doldurulması ile birlikte sisteme yüklenecektir. Harcama Bilgileri ekranında Yer Kirasına ve Stand Masraflarına ilişkin belgeler ayrı ayrı eklenmelidir ve her harcama türüne ilişkin ödeme belgeleri ilgili harcama detayının altından sisteme girilmelidir.

| ÖNETİM SİSTEMİ<br>slekleri 🔹                                                                                                    | Destek Türü: Alt t<br>Yurt İçi Fuar Fi                                                                                          | Destek Türü:<br>uar Katılım   | Başvuru Türü:<br>Destek Ödeme                                      | Barkod No:                     | Başvuru Tarihi:<br>_/-/                                                                                | Bild                                     | lirim Tarihi:<br>((                                                                                                    | Destek K<br>21. YIF TA  | odu:<br>Slak               | <b>Aşama</b><br>Başvuru | ;               | Aşama Detayı<br>Taslak                              | τ.                 |
|----------------------------------------------------------------------------------------------------|----------------------------------------------------------------------------------------------------|-------------------------------|--------------------------------------------------------------------|--------------------------------|----------------------------------------------------------------------------------------------------|------------------------------------------|----------------------------------------------------------------------------------------------------|-------------------------|----------------------------|-------------------------|-----------------|-----------------------------------------------------|--------------------|
| klöru Destekteri                                                                                                    | Künye Bilgileri<br>Aurt İçi Fuar Bilgileri<br>Harcama Bilgileri<br>Basvuru Evrakları                                            | Harcama K<br>No<br>Gösteriler | alemieri Listesi<br>Harcama Kodu Açi<br>cek kayıt bulunmamaktadır. | Gider<br>Iklaması Belge Tarihi | Tutar KDV                                                                                              | Toplam<br>Tutar                          | Para Birimi                                                                                                    | Ödeme<br>Belgesi Tarihi | Ödeme<br>Belgesi<br>Tutari | Para Birimi             | PB/TL U<br>Kuru | Ekle 🗰 S<br>JSD/TL Ha<br>Kuru Tut                   | arcama<br>tarı (TL |
| nametreien b                                                                                                    |                                                                                                    |                               |                                                                    |                                |                                                                                                    |                                          |                                                                                                    |                         |                            |                         |                 |                                                     |                    |
|                                                                                                    |                                                                                                    |                               |                                                                    |                                |                                                                                                    |                                          |                                                                                                    |                         |                            |                         |                 |                                                     |                    |
| ama Bilgileri                                                                                                    |                                                                                                    |                               |                                                                    |                                |                                                                                                    |                                          |                                                                                                    |                         |                            |                         |                 |                                                     |                    |
| ima Bilgileri<br>Iarcama Belgesi (                                                                                                    | (Fatura / Sözleşme)                                                                                                    |                               |                                                                    |                                | Hizmet Sağ                                                                                             | layan Kiş                                | şi/Kuruluş                                                                                                    | (Fatura / S             | özleşme                    | 2)                      |                 |                                                     |                    |
| ama Bilgileri<br>larcama Belgesi<br>Ilge Türü                                                                                                    | (Fatura / Sözleşme)<br>: Seçiniz                                                                                                |                               |                                                                    | ~                              | Hizmet Sağ<br>Ünvan/Ad-So                                                                              | <mark>ilayan Kiş</mark><br>oyad          | şi/Kuruluş                                                                                                    | (Fatura / S             | özleşme                    | <del>?</del> )          |                 | 4                                                   | 1                  |
| ama Bilgileri<br><del>larcama Belgesi (</del><br>Ilge Türü<br>Ilge No/Tarihi                                                                                                    | (Fatura / Sözleşme)<br>: Seçiniz<br>:                                                                                           |                               |                                                                    | ~                              | Hizmet Sağ<br>Ünvan/Ad-Sa<br>VKN/TCKN                                                                  | ilayan Kiş<br>oyad                       | şi/Kuruluş<br>:                                                                                                    | (Fatura / S             | özleşme                    | ;)                      |                 | ÷                                                   |                    |
| ama Bilgileri<br><mark>tarcama Belgesi</mark><br>Ilge Türü<br>Ilge No/Tarihi<br>tar /KDV                                                                                          | (Fatura / Sözleşme)<br>: Seçiniz<br>:                                                                                           |                               | 0,00                                                               | ~                              | Hizmet Sağ<br>Ünvan/Ad-Se<br>VKN/TCKN<br>Ülke/Şehir                                                    | i <mark>layan Kiş</mark><br>oyad         | şi/Kuruluş<br>:<br>:                                                                                                    | (Fatura / S             | özleşme                    | e)                      |                 |                                                     |                    |
| ama Bilgileri<br>Harcama Belgesi<br>Hge Türü<br>Hge No/Tarihi<br>tar /KDV<br>Hge Tutarı / PB                                                                                      | (Fatura / Sozieşme)<br>: Seçiniz<br>: 0.00<br>: 0.00                                                                            |                               | 0,00<br>Seçiniz                                                    | ~                              | Hizmet Sağ<br>Ünvan/Ad-Sa<br>VKN/TCKN<br>Ülke/Şehir<br>Kuruluşun Y                                     | <mark>ilayan Kiş</mark><br>oyad<br>'eri  | şi/Kuruluş<br>:<br>:<br>:<br>: Türkiye                                                                                                    | (Fatura / S             | özleşme<br>•               | •)                      |                 | *                                                   |                    |
| ama Bilgileri<br>Harcama Belgesi<br>Hge Türü<br>Hge No/Tarihi<br>tar /KDV<br>Hge Tutarı / PB<br>Hge Açıklaması                                                                    | (Fatura / Sözleşme)<br>: Seçiniz<br>: 0,00<br>: 0,00<br>: .                                                                     |                               | 0,00<br>Seçiniz                                                    | ~                              | Hizmet Sag<br>Ünvan/Ad-Sa<br>VKN/TCKN<br>Ülke/Şehir<br>Kuruluşun Y<br>Telefon                          | <mark>ılayan Kiş</mark><br>oyad<br>'eri  | si/Kuruluş<br>:<br>:<br>: Türkiye<br>:                                                                                                    | (Fatura / S             | özleşme                    | •)                      |                 | ~                                                   |                    |
| ama Bilgileri<br>Harcama Belgesi<br>elge Türü<br>elge No/Tarihi<br>Har /KDV<br>elge Tutarı / PB<br>elge Açıklaması                                                                | Fatura / Sozieşme)           :         Seçiniz           :         0,00           :         0,00                                |                               | 0,00<br>Seçiniz.                                                   |                                | Hizmet Sag<br>Unvan/Ad-Sa<br>VKN/TCKN<br>Ulke/Şehir<br>Kuruluşun Y<br>Telefon<br>E-Posta               | <mark>ilayan Kis</mark><br>oyad<br>'eri  | si/Kuruluş<br>:<br>:<br>:<br>:<br>:<br>:                                                                                                    | (Fatura / S             | özleşme                    | •)                      |                 | ~                                                   |                    |
| ama Bilgileri<br>Harcama Belgesi<br>elge Türü<br>elge No/Tarihi<br>tar /KDV<br>Ilge Tutari / PB<br>Ilge Açıklaması<br>Ilge Yükleme                                                | (Fatura / Sözleşme)           :         Seçiniz           :         0,00           :         0,00           :         Dosya Seç | Dosya seçi                    | 0,00<br>Seçiniz                                                    |                                | Hizmet Sag<br>Ünvan/Ad-Sa<br>VKN/TCKN<br>Ülke/Şehir<br>Kuruluşun Y<br>Telefon<br>E-Posta<br>Web Adresi | ilayan Kiş<br>oyad<br>leri               | si/Kuruluş<br>:<br>:<br>:<br>:<br>:<br>:<br>:                                                                                                    | (Fatura / S             | ōzleşme<br>V               | •)                      |                 | ~                                                   |                    |
| ama Bilgileri<br>Harcama Belgesi<br>elge Türü<br>elge No/Tarihi<br>Itar /KDV<br>Ilge Tutari / PB<br>Ilge Açıklaması<br>Ilge Yükleme                                               | (Fatura / Sözleşme)<br>: Seçiniz<br>: 0,00<br>: 0,00<br>: 0,00<br>: Dosya Seç I<br>ider Kalemleri                               | Dosya seçi                    | 0,00<br>Seçiniz                                                    |                                | Hizmet Sağ<br>Ünvan/Ad-Sa<br>VKN/TCKN<br>Ülke/Şehir<br>Kuruluşun Y<br>Telefon<br>E-Posta<br>Web Adresi | layan Kiş<br>oyad<br>'eri                | şl/Kuruluş<br>:<br>:<br>:<br>:<br>:<br>:                                                                                                    | (Fatura / S             | ōzleşme<br>~               | •)                      | + EI            | Kle Î                                               |                    |
| ama Bilgileri<br>Harcama Belgesi<br>elge Türü<br>elge No/Tarihi<br>elge No/Tarihi<br>elge Tutari / PB<br>elge Açıklaması<br>elge Yükleme                                          | (Fatura / Sözleşme)<br>: Seçiniz<br>: 0,00<br>: 0,00<br>: Dosya Seç I<br>ider Kalemleri<br>Harcama Ko                           | Dosya seçi                    | Imedi<br>Gider Türü                                                | Cider Tü                       | Hizmet Sağ<br>Ünvan/Ad-Se<br>VKN/TCKN<br>Ülke/Şehir<br>Kuruluşun Y<br>Telefon<br>E-Posta<br>Web Adresi | j <mark>layan Kiş</mark><br>oyad<br>eri  | sl/Kuruluş<br>:<br>:<br>:<br>:<br>:<br>Jike                                                                                                    | (Fatura / S             | ōzleşme<br>~<br>Şehii      | )                       | + El<br>Fatura  | kle the Kalem T                                     | Si                 |
| ama Bilgileri<br>larcama Belgesi<br>elge Türü<br>elge No/Tarihi<br>itar /KDV<br>elge Tutari / PB<br>elge Açıklaması<br>elge Yükleme<br>arcama Belgesi G<br>o                      | (Fatura / Sözleşme)<br>: Seçiniz<br>: 0,00<br>: 0,00<br>: Dosya Seç I<br>ider Kalemleri<br>Harcama Ko<br>bulunmamaktadır.       | Dosya seçi                    | ilmedi<br>Gider Türü                                               | ✓<br>✓<br>Gider Tü             | Hizmet Sağ<br>Ünvan/Ad-Sa<br>VKN/TCKN<br>Ülke/Şehir<br>Kuruluşun Y<br>Telefon<br>E-Posta<br>Web Adresi | layan Kiş<br>oyad<br>leri                | si/Kuruluş<br>:<br>: :<br>: :<br>: :<br>: : : : | (Fatura / S             | ōzleşme<br>~<br>Şehir      | e)                      | + El<br>Fatura  | kle the Kalem T                                     | Si                 |
| ama Bilgileri<br>larcama Belgesi<br>elge Türü<br>elge No/Tarihi<br>tar /KDV<br>elge Tutari / PB<br>elge Açıklaması<br>elge Yükleme                                                | (Fatura / Sözleşme)<br>: Seçiniz<br>: 0,00<br>: 0,00<br>: Dosya Seç I<br>ider Kalemleri<br>Harcama Ko<br>bulunmamaktadır.       | Dosya seçi                    | ilmedi                                                             | Gider Tü                       | Hizmet Sağ<br>Ünvan/Ad-Se<br>VKN/TCKN<br>Ülke/Şehir<br>Kuruluşun Y<br>Telefon<br>E-Posta<br>Web Adresi | j <mark>layan Kiş</mark><br>oyad<br>leri | \$I/Kuruluş<br>:<br>:<br>:<br>:<br>:<br>Ulke                                                                                                    | (Fatura / S             | Özleşme<br>V               | )                       | + El<br>Fatura  | kle 💼<br>Kalem 1                                    | Si<br>Aktr         |
| ama Bilgileri<br>larcama Belgesi<br>elge Türü<br>elge No/Tarihi<br>tar /KDV<br>elge Tutari / PB<br>elge Açıklaması<br>elge Yükleme<br>arcama Belgesi G<br>o<br>Gösterilecek kayıt | (Fatura / Sözleşme)<br>: Seçiniz<br>: 0,00<br>: 0,00<br>: Dosya Seç I<br>Ider Kalemleri<br>Harcama Ko<br>bulunmamaktadır.       | Dosya seçi                    | ilmedi<br>Gider Türü                                               | Gider Tü                       | Hizmet Sağ<br>Unvan/Ad-Sa<br>VKN/TCKN<br>Ülke/Şehir<br>Kuruluşun Y<br>Telefon<br>E-Posta<br>Web Adresi | l <mark>ayan Kis</mark><br>oyad<br>leri  | si/Kuruluş<br>:<br>:<br>:<br>:<br>:<br>Dike                                                                                                    | (Fatura / S             | ozleşma<br>~               | e)                      | + Ekle          | kle în<br>Kle în<br>Kalem 1<br>Excel <sup>1</sup> e | Si                 |

Harcama Belgesi bölümünde uygun "Belge Türü" seçilir. Belge türü Fatura seçildiğinde PDF Fatura veya E-Fatura/E-Arşiv Fatura şeklinde seçim yapılması gereken ikinci bir satır açılır. PDF Fatura seçildiğinde ekrandaki açık alanlar fatura üzerindeki bilgilere göre eksiksiz ve doğru olarak manuel doldurulacaktır. Yüklenecek belge E-Fatura/E-Arşiv seçilirse ekrandaki bazı alanlar pasif olacaktır ve "Belge Yükleme" alanından .xml uzantılı geçerli bir belge eklenmelidir. (Yüklenecek belgenin geçerli ve doğru olduğu <u>https://ebelqe.qib.gov.tr/anasayfa.html</u> adresinde yer alan e-Fatura Görüntüleyici aracılığı ile teyit edilebilir.) Doğru belge yüklendiğinde pasif alanlar otomatik olarak dolacaktır.

| н | IARCAMA BÌL GÌL ERÌ |     |                     |        |         |          |                   |
|---|---------------------|-----|---------------------|--------|---------|----------|-------------------|
|   |                     |     |                     |        |         |          |                   |
|   | Harcama Belgesi (   | Fat | ura / Sözleşme)     |        |         |          | Hizmet Sağlayan H |
|   | Belge Türü          | :   | Fatura              |        |         | ~        | Ünvan/Ad-Soyad    |
|   | Belge Türü          | :   | E-Fatura/E-Arşiv    |        |         | ~        | VKN/TCKN          |
| 1 | Belge No/Tarihi     | :   |                     |        |         | <b>#</b> | Ülke/Şehir        |
|   | Tutar /KDV          | :   | 0,00                |        | 0,00    |          | Kuruluşun Yeri    |
|   | Belge Tutarı / PB   | :   | 0,00                |        | Seçiniz | ~        | Telefon           |
|   | Belge Açıklaması    | :   |                     |        |         |          | E-Posta           |
|   |                     |     |                     |        |         |          | Web Adresi        |
|   | Belge Yükleme       | :   | Dosya Seç Dosya seç | ilmedi |         |          |                   |
|   |                     |     |                     |        |         |          |                   |

**Hizmet Sağlayan Kişi/Kuruluş** alanı boş olarak geldiğinde ilk satıra Unvan veya VKN/TCKN yazıldığında sisteme daha önce kayıt edilmiş bir firma ise öneri olarak benzer kayıtlar gelecektir. Seçim yapılıp boş bir bölüme tıklandığında diğer alanlar otomatik dolacaktır. Sisteme daha önce kaydedilmemiş ise tüm alanlar kullanıcı tarafından manuel doldurulmalıdır.

| Ünvan/Ad-Soyad | :         | 24 | •     |
|----------------|-----------|----|-------|
| VKN/TCKN       | :         |    |       |
| Ülke/Şehir     | :[        | ~  | <br>~ |
| Kuruluşun Yeri | : Türkiye |    | ~     |
| Telefon        | :         |    |       |
| E-Posta        | :         |    |       |
| Web Adresi     | :         |    |       |

Harcama Belgesi Gider Kalemleri alanında Harcama Belgesi olarak yüklenen belgedeki farklı gider kalemlerinin ayrı satırlarda <u>vergi tutarı hariç</u> olarak yazılması gerekmektedir. Örneğin; Yer kirası faturasında Alan Kirası Bedeli, Sigorta Bedeli, Kayıt Bedeli gibi farklı kalemlerin her biri ayrı ayrı "Ekle" diyerek girilmelidir.

| Belge Yükleme        | : Dosya Seç Dosya seçilmedi         |                        | //                  |      |       |                     |
|----------------------|-------------------------------------|------------------------|---------------------|------|-------|---------------------|
|                      |                                     |                        |                     |      |       |                     |
| Harcama Belgesi Gi   | ider Kalemleri                      |                        |                     |      |       | 🛨 Ekle 🛱 Sil        |
| No                   | Harcama Kodu                        | Gider Türü             | Gider Türü Açıklama | Ülke | Şehir | Fatura Kalem Tutari |
| Gösterilecek kayıt i | bulunmamaktadır.                    |                        |                     |      |       |                     |
|                      |                                     |                        |                     |      |       | Excel'e Aktar       |
| Yukarıdaki Harcama   | a Belgesi Kapsamında Yapılan Ödemel | er (Dekont, Makbuz vb) |                     |      |       | 🕇 Ekle 🏛 Sil 🗭      |

**Yukarıdaki Harcama Belgesi Kapsamında Yapılan Ödemeler** alanına Ekle denildiğinde Ödeme Bilgileri penceresi açılacaktır. Belge Tarihi olarak ödeme belgesi üzerinde sadece işlem tarihi yer alıyorsa işlem tarihi, hem işlem hem valor tarihi yer alıyorsa valor tarihi girilmelidir. Ödeme Belgesi yüklenip "Kaydet" yapılır. Çek ile yapılan ödemelerde her çek ayrı ayrı ve çek görüntüsü ile banka onaylı takas dekontu tek bir pdf olarak eklenmesi gerekmektedir.

|              | Ödeme Belgesi Tarihi   | Ödeme Belgesi Tutarı  | Ödeme Belgesi Para | PD/TL KUEU |             | Hares | Tutori (Ti |
|--------------|------------------------|-----------------------|--------------------|------------|-------------|-------|------------|
|              | Odenie Beigest farmi   | Oderne Beigesi Tutari | Birimi             | PB/TE Ruiu | OSD/TE Rufu | Harce |            |
| Gösterilecek | kayıt bulunmamaktadır. |                       |                    |            |             |       |            |
|              |                        |                       |                    |            |             |       |            |
|              |                        |                       |                    |            |             |       |            |
|              |                        |                       | 🖹 Kaydet 🗙 Vazgeç  |            |             |       |            |
|              | ÖDEME BİLGİLERİ        |                       |                    |            |             | X     |            |
|              |                        |                       |                    |            |             |       |            |
|              | Belge Tarihi           | :                     |                    |            |             |       |            |
|              | Polgo Tutari           | . 0.00                |                    | Sociaiz    |             |       |            |
|              | Deige Tutaii           | . 0,00                |                    | Seçiniz    | <b></b>     |       |            |
|              | Dolar/TL Kuru          | :                     |                    |            |             |       |            |
|              | PB/TL Kuru             | :                     |                    |            |             |       |            |
|              | Harcama Tutarı         | :                     |                    |            | 书           |       |            |
|              | Ödeme Belgesi          | :                     | _                  |            |             |       |            |
|              | -                      | Dosya Se              | eç Dosya seçilmedi |            |             |       |            |
|              |                        |                       |                    |            |             |       |            |
|              |                        |                       |                    |            |             |       |            |

Harcama Bilgileri penceresinde yer alan tüm bilgiler girildikten sonra "Kaydet" denildiğinde pencere kapanacak ve başvuru ekranına geri dönülecektir. "Kaydet ve İlerle" butonu ile "Başvuru Evrakları" sayfasına geçilir.

- 7. Adım: "Başvuru Evrakları" sayfasında gerekli belgelerin sisteme yüklemesi yapılacaktır. Başvuru Evrak Listesinde Zorunlu olarak belirlenmiş evraklar yüklenmeden başvurunun onaya gönderilmesine izin verilmeyecektir. Listede Zorunlu olarak tanımlanmamış olsa da mevzuat gereği ibraz edilmesi gereken belgeler olabilir. Örneğin; İsteğe Bağlı belirtilmiş olmakla birlikte Kapasite Raporu/Expertiz Raporu/Faaliyet Belgesi evraklarından uygun olan en az birinin yüklenmesi gereklidir.
- **8.** Adım: Başvuru Evrakları sisteme eklendikten sonra altta yer alan "Başvuruyu Gönder" butonu ile başvuru incelemeyi yapacak olan Birlik yetkilisinin ekranına iletilir.

| ANLIĞI<br>SİSTEMİ<br>Yurl İçi Fuz | ü: Alt Destek T<br>r Fuar Kablır | ürü:<br>m              | <b>Başv</b><br>Deste              | <b>uru Türü:</b><br>k Ödeme              | в                       | arkod No:           | в             | aşvuru Tarihi:<br>"Inform | E              | Bildirim Tarihi | :                 | Destek Ko<br>21. YIF, TASI | du:<br>"AK        | <b>Aşamı</b><br>Başvur  | a:<br>U                       | Aşama De<br>Taslai | etayı:<br>K            |
|-----------------------------------|----------------------------------|------------------------|-----------------------------------|------------------------------------------|-------------------------|---------------------|---------------|---------------------------|----------------|-----------------|-------------------|----------------------------|-------------------|-------------------------|-------------------------------|--------------------|------------------------|
| Ekkeri > O Künye Bilgil           | eri Ba                           | şvuru E                | rrak Listesi                      |                                          |                         |                     |               |                           |                |                 |                   |                            |                   |                         |                               | 1 Ilave Evr        | ak Yükle               |
| O Yurt İçi Fuar                   | Bilgileri                        |                        | Evrak<br>Turu                     | Yükleme<br>Tarihi                        | Geçerlilik<br>Başlangıc | Geçerlilik<br>Bitis | Açıklama      | Zorunluluk                | Kurum<br>Onayı | Yüklenme        | Yükleyen<br>Kurum | Yükleyen<br>Kisi           | Yükleyen<br>Birim | Onay<br>Bilgisi         | Onay<br>Tarihi                | Onaylayan<br>Kisi  | Onay                   |
| net 🕨 O Harcama Bil               | jileri 🦷                         |                        | Ticaret S                         |                                          |                         | -                   |               | Zoruniu                   | Havir          |                 |                   |                            |                   |                         |                               |                    |                        |
| O Başvuru Evr                     | akları                           | -                      | Imza Sir                          | -dedame.                                 |                         | enfenteuro          |               | Zoruniu                   | Evet           | ×               |                   |                            |                   | ×                       |                               |                    |                        |
| sildsi 🕨                          |                                  | 1                      | Banka Ö                           | //                                       | //                      |                     |               | İsteğe Bağlı              | Hayır          | ×               | <b>7</b> 0        |                            |                   |                         |                               |                    |                        |
|                                   | 0                                | 1                      | Faturalar                         |                                          |                         | !!                  |               | İsteğe Bağlı              | Hayır          | ×               |                   |                            | *****             | ×                       | //                            |                    |                        |
|                                   |                                  | -                      | Faaliyet                          | //                                       | /                       | //                  |               | ísteğe Bağlı              | Hayır          | ×               | 20 (              |                            |                   |                         | //                            |                    |                        |
|                                   |                                  | 1                      | Ekspertiz                         |                                          |                         | !!                  |               | İsteğe Bağlı              | Hayır          | ×               | -                 |                            |                   | ×                       | !!                            |                    |                        |
| 3 a                               |                                  | -                      | Pazaria                           |                                          |                         |                     |               | İsteğe Bağlı              | Hayır          | ×               |                   |                            |                   | ×                       |                               |                    |                        |
|                                   |                                  | -                      | Kapasite                          | //                                       |                         |                     |               | istege Bagli              | Evet           | ×               |                   |                            |                   |                         | /                             |                    |                        |
|                                   | "Bu<br>sağı                      | alanda gi<br>üst köşer | isterilen evrak<br>leki "Evrak Yu | kar, <b>zorunluluk</b><br>ikie" butonunu | : durumuna gi           | öre başvuruy:<br>IZ | a eklenmesi ( | gereken evraki:           | ırdır. Başvuru | n 🖌 On          | ek için sol tara  | lindaki "Yükle             | " simgesini kull  | anabilirsiniz.<br>Kapat | Bunların dışın<br>Formu Yazdı | ıda ilave evrak    | yüklemek<br>inü Yazdır |

Başvurunun gönderimi aşamasında yazışma ekleme zorunluluğu bulunmamaktadır. Bununla birlikte başvuru ile ilgili incelemeyi yapacak olan birimin bilmesinde faydalı olacak bir açıklama gereği varsa başvuruya "Yazışma" menüsü aracılığı ile serbest metin eklenebilir.

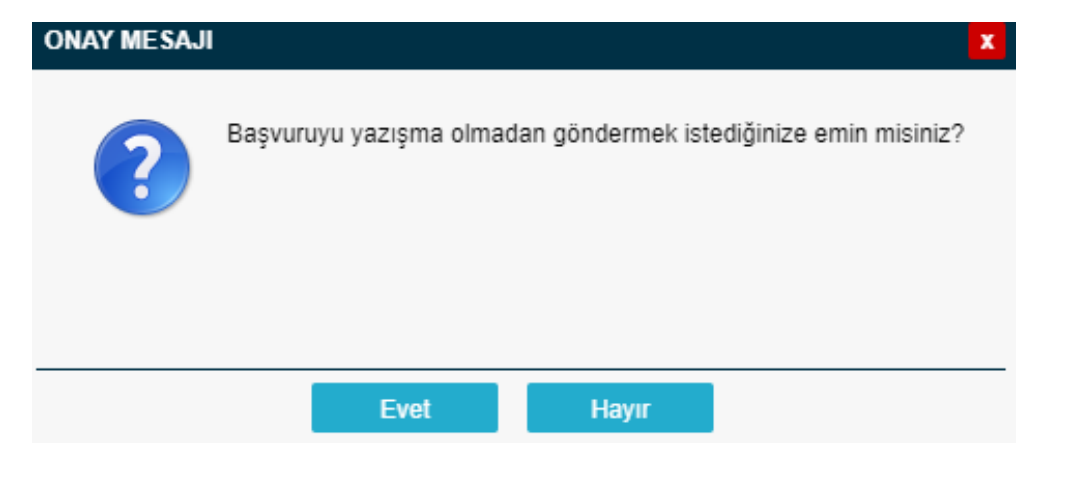

#### Başvuru Belgeleri DYS'ye Nasıl Yüklenir?

Başvuru evrakları birkaç farklı yöntem ile sisteme eklenebilir. Hangi evrakların yüklenmesi gerektiği konusunda güncel mevzuat eki kontrol edilmelidir.

| M SISTEMI    | Destek Türü:<br>Yurt İçi Fuar | Alt Destek Tü<br>Fuar Katılın | ürü:<br>N             | Başv<br>Deste                     | uru Türü:<br>ik Ödeme             | E                                    | Barkod No:          | В             | aşvuru Tarihi:<br>/_/ | E                         | Bildirim Tarihi | 5                 | Destek Ko<br>21.YIF.TASI | du:<br>AK         | Aşam<br>Başvu   | a:<br>ru       | Aşama D<br>Taslal | rtayı:     |
|--------------|-------------------------------|-------------------------------|-----------------------|-----------------------------------|-----------------------------------|--------------------------------------|---------------------|---------------|-----------------------|---------------------------|-----------------|-------------------|--------------------------|-------------------|-----------------|----------------|-------------------|------------|
| Destekleri 🕨 | Künye Bilgileri               | Baş                           | ąvuru B               | vrak Listesi                      | 7                                 | 1(                                   |                     |               |                       |                           |                 | -                 |                          |                   |                 |                | 1 llave Evr       | ak Yükle   |
| ihracat 🔸    | O Yurt İçi Fuar Bilgileri     |                               |                       | Evrak<br>Türü                     | Yükleme<br>Tarihi                 | Geçerlilik<br>Başlangıç              | Geçerlilik<br>Bitiş | Açıklama      | Zorunluluk<br>Durumu  | Kurum<br>Onayı<br>Garaklı | Yüklenme        | Yükleyen<br>Kurum | Yükleyen<br>Kişi         | Yükleyen<br>Birim | Onay<br>Bilgisi | Onay<br>Tarihi | Onaylayan<br>Kişi | Onay       |
| Hizmet 🕨     | O Harcama Bilgileri           | 1                             | 1                     | Ticaret S                         |                                   |                                      |                     |               | Zoruniu               | Hayır                     | ×               | -                 |                          |                   | ×               | ]/             |                   |            |
| rc İstisnası | Başvuru Evrakları             | 1                             | 2                     | lmza Sir                          |                                   |                                      |                     |               | Zorunlu               | Evet                      | *               |                   |                          |                   | *               |                |                   |            |
|              | 2                             | (1                            | 1                     | Banka Ö                           | //                                |                                      |                     | <del></del> 2 | İsteğe Bağlı          | Hayır                     | ×               |                   |                          |                   | ۲               | -/-/           |                   |            |
| Rejimi 🕨     |                               | 1                             | 2                     | Faturalar                         |                                   |                                      |                     |               | ísteğe Bağlı          | Hayır                     | ×               |                   |                          | *****             | *               | -//            |                   | *****      |
| ejimi 🕨      |                               |                               | -                     | Faaliyet                          | //                                |                                      |                     |               | İsteğe Bağlı          | Hayır                     | *               |                   |                          |                   | *               | -//            |                   |            |
|              |                               |                               | -                     | Ekspertiz                         |                                   |                                      |                     |               | Istege Bagli          | Hayır                     | ×               | **                |                          |                   |                 |                |                   |            |
| • • • •      |                               |                               | 2                     | Kapasite                          |                                   |                                      |                     |               | İsteğe Bağlı          | Evet                      |                 |                   |                          |                   | *               |                |                   |            |
| leri 🕨       |                               | Topia                         | am 8 kay              | 1                                 |                                   |                                      |                     |               |                       |                           |                 |                   |                          |                   |                 |                |                   | Excelle Al |
| 1.1.1.2      |                               | *Bu a                         | alanda g              | isterilen evrak                   | lar, zorunlulul                   | durumuna g                           | öre başvuruy:       | a eklenmesi ( | gereken evrakla       | rdır. Başvun              | unuza yükleme   | sk için sol tara  | fındaki <b>"Yükle</b>    | ' simgesini kull  | anabilirsiniz   | Bunların dışır | nda ilave evrak   | yüklemek   |
|              |                               | sağ ü                         | ist köşer             | leki "Evrak Yu                    | ikle" butonunu                    | kullanabilirsin                      | iz.                 |               |                       |                           |                 |                   | _                        |                   |                 |                |                   |            |
|              |                               | *Bu a<br>sağ ü                | ilanda g<br>ist köşer | isterilen evrak<br>leki "Evrak Yu | lar, zorunlulu)<br>Ikle" butonunu | <b>durumuna g</b><br>kullanabilirsin | öre başvuruy;<br>iz | a eklenmesi ( | gereken evrakla       | rdır. Başvun              | unuza yökleme   | ek için sol tara  | fındaki <b>"Yükle</b>    | ' simgesini kull  | anabilirsiniz   | Bunların dışır | nda ilave evrak   | yi         |

"Başvuru Evrak Listesi"nde yer alan " butonuna tıklandığında yararlanıcı künyesinde olması gereken evraklar için "Evrak Türü"ne göre seçilebilecek evraklar listelenir. Listelenen evraklar arasından yüklenecek evraka sağ tıklanarak **"Seç"** yapıldığında ilgili evrak başvuruyla ilişkilendirilir.

| Evrak 1  | Türü Sorgulama                                                                                      |                                                                |                                            |                                                             |                                              |                         |                   |                                 |
|----------|----------------------------------------------------------------------------------------------------|----------------------------------------------------------------|--------------------------------------------|-------------------------------------------------------------|----------------------------------------------|-------------------------|-------------------|---------------------------------|
| Evrak Ti | ürü Tipi : Süresiz Ev                                                                               | rak                                                            |                                            |                                                             |                                              |                         |                   | ~                               |
| Evrak Ti | ürü : Ticaret Sid                                                                                   | il Gazetesi (Güncel)                                           |                                            |                                                             |                                              |                         |                   | ~                               |
| arihi Ge | eçen Evrakları                                                                                      |                                                                |                                            |                                                             |                                              |                         |                   |                                 |
| äntar    |                                                                                                    |                                                                |                                            |                                                             |                                              |                         |                   |                                 |
| Joster   |                                                                                                    |                                                                |                                            |                                                             |                                              |                         |                   |                                 |
| Firma Ev | rak Listesi                                                                                         |                                                                |                                            |                                                             |                                              |                         |                   | Seç (                           |
| Firma Ev | :<br>vrak Listesi<br>Evrak Türü                                                                     | Evrak Türü Tipi                                                | Yükleme Tarihi                             | Geçerlilik Başlangıç<br>Tarihi                              | Geçerlilik Bitiş Tarihi                      | Açıklama                | Yükleyen Ad Soyad | Seç []<br>Yükleyen Birim        |
| irma Ev  | :<br>vrak Listesi<br>Evrak Türü<br>Ticaret Sicil Gazetesi                                           | Evrak Türü Tipi<br>Süresiz Evrak                               | Yükleme Tarihi<br>14/11/2019               | Geçerlilik Başlangıç<br>Tarihi<br>//                        | Geçerlilik Bitiş Tarihi<br>//                | <b>Açıklama</b><br>TEST | Yükleyen Ad Soyad | Seç (<br>Yükleyen Birim         |
| irma Ev  | rrak Listesi<br>Evrak Türü<br>Ticaret Sicil Gazetesi<br>Ticaret Sicil Gazetesi                      | Evrak Türü Tipi<br>Süresiz Evrak<br>Süresiz Evrak              | Yükleme Tarihi<br>14/11/2019               | Geçerlilik Başlangıç<br>Tarihi<br>//                        | Geçerlilik Bitiş Tarihi<br>//                | Açıklama<br>TEST<br>tsg | Yükleyen Ad Soyad | Seç (<br>Yükleyen Birim<br>     |
| Firma Ev | rvak Listesi<br>Evrak Türü<br>Ticaret Sicil Gazetesi<br>Ticaret Sicil Gazetesi<br>aniyor. Toplam: 2 | Evrak Türü Tipi<br>Süresiz Evrak<br>Süresiz Evr<br>Süresiz Evr | Yükleme Tarihi<br>14/11/2019<br>14/11/2010 | Geçerlilik Başlangıç<br>Tarihi<br>//<br>/<br>K « Sayfa 1 // | Geçerlilik Bitiş Tarihi<br>//<br>//<br>>> >1 | Açıklama<br>TEST<br>tsg | Yükleyen Ad Soyad | Seç C<br>Yükleyen Birim<br><br> |

Künyede olması zorunlu olmayan evraklar için "Künyeden Dosya Seç" veya "Bilgisayardan Dosya Seç" seçeneklerini içeren pencere açılır. Yüklenecek evrak künye evraklarında mevcut ise seçim yapılarak eklenebilir. Künye evraklarında mevcut değilse kullanıcı "Bilgisayardan Dosya Seç" ile dosyayı yükleyip açıklamasını ekleyerek "Kaydet" butonu ile sisteme ekleyebilir.

|                                                                  | ) Künyeden Dosya Seç<br>Bilgisavardan Dosya Sec                                                                                                    |   |
|------------------------------------------------------------------|----------------------------------------------------------------------------------------------------|---|
|                                                                  |                                                                                                    |   |
|                                                                  |                                                                                                    |   |
|                                                                  |                                                                                                    |   |
|                                                                  |                                                                                                    | 2 |
| Evrak Türü :                                                     | Ticaret Sicil Gazetesi (Günce)                                                                                                    | • |
| Evrak Türü :<br>Dosya Yükleme :                                  | Ticaret Sicil Gazetesi (Günce) Dosya Seç                                                                                                    | • |
| Evrak Türü :<br>Dosya Yükleme :<br>Açıklama :                    | Ticaret Siol Gazetesi (Günce)         Dosya Seç       Dosya sepimedi         Belgeyle ilgili dikkate alınmasını istediğiniz bir husus varsa belirtiniz | • |
| Evrak Türü :<br>Dosya Yükleme :<br>Açıklama :<br>Yükleyen Kişi : | Ticaret Soil Gazetesi (Günce)                                                                                                    |   |

Başvuru Evrak Listesinde olmayan bir evrak türü ise sağ üst köşede yer alan "İlave Evrak Yükle" butonu ile sisteme eklenebilir. Bu yöntemde "Künyeden Dosya Seç" yapıldığında künyedeki tüm evraklar listelenir ve arasından yüklenmek istenen evrak seçilebilir.

| ik Tür | rü Tipi :        |                                                                                                    |                |                             |                         |                  |
|--------|------------------|----------------------------------------------------------------------------------------------------|----------------|-----------------------------|-------------------------|------------------|
| nü     |                  |                                                                                                    |                |                             |                         | •                |
| ik Tür | rū :             |                                                                                                    |                |                             |                         |                  |
| iniz   |                  |                                                                                                    |                |                             |                         |                  |
|        |                  |                                                                                                    | III Listele    |                             |                         |                  |
|        |                  |                                                                                                    |                | -                           |                         |                  |
| irma I | Evrak Listesi    |                                                                                                    |                |                             |                         | 7 5              |
| _      | Evrak Türü       | Evrak Türü Tipi                                                                                                    | Yükleme Tarihi | Geçerlilik Başlangış Tarihi | Geçerlilik Bitiş Tarihi | Apiklama         |
| ۲      |                  | Süreli Evrak                                                                                                    | 01/08/2019     | 02/05/2019                  | 02/11/2019              | Evrak            |
|        | Seç              | siz Furak                                                                                                    | 01/08/2019     | adadaaa                     |                         | EĞITIM           |
| -      | Görüntüle        |                                                                                                    |                |                             |                         |                  |
|        | Detay Görüntüle  | isiz Evrak                                                                                                    | 01/08/2019     |                             |                         | Evrak            |
| ٠      |                  | Süreli Evrak                                                                                                    | 01/08/2019     | 03/05/2019                  | 01/02/2020              | Evrak            |
| ۲      |                  | Süresiz Evrak                                                                                                    | 01/08/2019     |                             |                         | EĠITIM           |
| ٠      |                  | Süreli Evrak                                                                                                    | 30/07/2019     | 01/07/2019                  | 20/09/2019              | ь                |
|        |                  | Süresiz Evrak                                                                                                    | 23/08/2019     |                             |                         | SÖZLEŞME         |
|        |                  | Süresiz Evrak                                                                                                    | 23/08/2019     |                             |                         | FAALIYET BELGESI |
|        | Faaliyet Belgesi | WHEN BE AN A PROPERTY AND A PROPERTY AND A PROPERTY |                |                             |                         |                  |

"Bilgisayardan Dosya Seç" yapıldığında açılacak pencerede yüklenecek evrakın "Evrak Türü" seçimi yapılır "Dosya Seç" butonuna basılarak başvuruya yüklenecek olan evrak seçilir "Açıklama" alanı doldurulup "Kaydet" butonuna basılır.

| Evrak Türü :     | Ticaret Sici Gazetesi (Güncel)                                            |  |
|------------------|---------------------------------------------------------------------------|--|
| Dosya Yükleme :  | Dosya Seg Dosya sepimedi                                                  |  |
| Açıklama :       | Belgeyle ilgili dikkate alınmasını istediğiniz bir husus varsa belirtiniz |  |
| Yükleyen Kişi :  | Fima Kulancei                                                             |  |
| Yükleven Birim : | EĞITIM TEST FIRMASI                                                       |  |

#### Destek Ödeme Başvurusuna Yazışma Nasıl Eklenir?

#### **1.** Adım: Başvuru ekranında üst menüde yer alan "Yazışmalar" butonuna tıklanır.

| Başvuru Türü Barko<br>Destek Ödeme -                                                                                                    | d No<br>                         | Başvuru 1<br>//                                                          | arihi<br>                                                | Bildirim Tarihi<br>//                                                                                               | i C                                                                         | Destek Kodu<br>                                     |            | <b>Aşama</b><br>Başvuru                        | <b>Aşama</b><br>Ta                                                   | Detayı<br>slak                    |
|----------------------------------------------------------------------------------------------------|----------------------------------|--------------------------------------------------------------------------|----------------------------------------------------------|----------------------------------------------------------------------------------------------------|-----------------------------------------------------------------------------|-----------------------------------------------------|------------|------------------------------------------------|----------------------------------------------------------------------|-----------------------------------|
| Listesi                                                                                                    |                                  |                                                                          |                                                          |                                                                                                    |                                                                             |                                                     |            |                                                | 🛓 İlave E                                                            | vrak Yükle 📝                      |
| Evrak Türü                                                                                                    | Yükleme<br>Tarihi                | Geçerlilik<br>Başlangıç                                                  | Geçerlilik<br>Bitiş                                      | Açıklama                                                                                                    | Zorunluluk<br>Durumu                                                        | Kurum Onayı<br>Gerekli                              |            | Yükleyen<br>Kurum                              | Yükleyen Kişi                                                        | Yükleyen<br>Birim                 |
| apasite Raporu                                                                                                    | 23/12/2020                       | //                                                                       | //                                                       | kapasiter raporu                                                                                                    | Zorunlu                                                                     | Evet                                                | ~          | Firma                                          | 0                                                                    | 0                                 |
| nza Sirküleri                                                                                                    | 23/12/2020                       | 01/02/2020                                                               | 26/02/2026                                               |                                                                                                    | Zorunlu                                                                     | Evet                                                | ~          | Bakanlık                                       | Developer Kullanıcı                                                  | ROOT GROU                         |
| icaret Sicil Gazetesi (Güncel)                                                                                                    | //                               | //                                                                       | //                                                       |                                                                                                    | İsteğe Bağlı                                                                | Hayır                                               | ×          |                                                |                                                                      |                                   |
| uar Katılım Belgesi                                                                                                    | //                               | //                                                                       | //                                                       |                                                                                                    | İsteğe Bağlı                                                                | Hayır                                               | ×          |                                                |                                                                      |                                   |
| Görseller (Bireysel Katılım)                                                                                                    | //                               | //                                                                       | //                                                       |                                                                                                    | İsteğe Bağlı                                                                | Hayır                                               | ×          |                                                |                                                                      |                                   |
| anka Ödeme Belgeleri ve Tercümesi                                                                                                    | //                               | //                                                                       | //                                                       |                                                                                                    | İsteğe Bağlı                                                                | Hayır                                               | ×          |                                                |                                                                      |                                   |
| aturalar ve Tercümesi                                                                                                    | //                               | //                                                                       | //                                                       |                                                                                                    | İsteğe Bağlı                                                                | Hayır                                               | ×          |                                                |                                                                      |                                   |
|                                                                                                    |                                  | //                                                                       | //                                                       |                                                                                                    | İsteğe Bağlı                                                                | Hayır                                               | ×          |                                                |                                                                      |                                   |
| aaliyet Belgesi                                                                                                    | //                               |                                                                          |                                                          |                                                                                                    |                                                                             |                                                     |            |                                                |                                                                      |                                   |
| 'aaliyet Belgesi<br>ikspertiz Raporu<br>ilen evraklar, <b>zorunluluk durumuna</b><br>in sağ üst köşedeki "Evrak Yükle" b                                                   | göre başvuruy                    | a eklenmesi g<br>bilirsiniz.                                             | //<br>ereken evrak                                       | ulardır. Başvurunuz<br>e Dön 🛛 🖪 Baş                                                                                | İsteğe Bağlı<br>a yüklemek için<br>şvuruyu Gönder                           | Hayır<br>sol tarafındaki "Y                         | ükle       |                                                | nabilirsiniz. Bunların d                                             | Excel'e Aktar                     |
| raaliyet Belgesi<br>Ekspertiz Raporu<br>rilen evraklar, zorunluluk durumuna<br>in sağ üst köşedeki "Evrak Yükle" t<br>2. Adım: Açıl                                        | göre başvuruy<br>utonunu kullana | a eklenmesi g<br>bilirsiniz.<br>Geri<br>erede "                          | ereken evrak                                             | ilardır. Başvurunuz<br>e Dön 🛛 <table-cell-columns> 🗐 Baş<br/>utonuna 1</table-cell-columns>                        | İsteğe Bağlı<br>a yüklemek için<br>şvuruyu Gönder<br>tıklanır.              | Hayır<br>sol tarafındaki "Y                         | ükle       | <br>" simgesini kulla<br>Capat For             | nabilirsiniz. Bunların d<br>mu Yazdır Tün                            | Excel'e Aktar                     |
| aaliyet Belgesi<br>ikspertiz Raporu<br>ilen evraklar, zorunluluk durumuna<br>in sağ üst köşedeki "Evrak Yükle" t<br>2. Adım: Açıl<br>YAZIŞMA                               | göre başvuruy<br>tonunu kullana  | a eklenmesi g<br>bilirsiniz.<br>Geri<br>erede "                          | ereken evrak<br>C Listey<br>Ekle b                       | utonuna 1                                                                                                    | İsteğe Bağlı<br>a yüklemek için<br>çvuruyu Gönder<br>tıklanır.              | Hayır<br>sol tarafındaki "Y                         | ×<br>ïükle | - "<br>simgesini kulla<br>Kapat For            | nabilirsiniz. Bunların d<br>nu Yazdır Tür<br>X                       | Excel'e Aktar                     |
| aaliyet Belgesi<br>ikspertiz Raporu<br>ilen evraklar, zorunluluk durumuna<br>in sağ üst köşedeki "Evrak Yükle" t<br>2. Adım: Açıl<br>YAZIŞMA<br>Yazışmalar<br>G            | göre başvuruy<br>utonunu kullana | a eklenmesi g<br>bilirsiniz.<br>Geri<br>erede "<br>mzalayan              | ereken evrak<br>C Listey<br>Ekle b<br>Gönderen<br>Birim  | ilardır. Başvurunuz<br>e Dōn 🛛 <table-cell-columns> A Baş<br/>utonuna 1<br/>Eklenme<br/>Tarihi</table-cell-columns> | İsteğe Bağlı<br>a yüklemek için<br>şvuruyu Gönder<br>tıklanır.<br>İmza Tari | Hayır<br>sol tarafındaki "Y                         | Tükle<br>K | " simgesini kulla<br>Tapat For<br>Yazışma Tipi | nabilirsiniz. Bunların d<br>mu Yazdır Tür<br>+ Ekle C<br>Hedef Birim | <br>Excel'e Aktar<br>Işinda ilave |
| aaliyet Belgesi<br>ikspertiz Raporu<br>ilen evraklar, zorunluluk durumuna<br>in sağ üst köşedeki "Evrak Yükle" t<br>2. Adım: Açıl<br>YAZIŞMA<br>Yazışmalar<br>Gösterilecel | an pence                         | a eklenmesi g<br>bilirsiniz.<br>Geri<br>erede "<br>mzalayan<br>naktadır. | ereken evrak<br>C Listey<br>Ekle" b<br>Gönderen<br>Birim | ilardır. Başvurunuz<br>e Dön 🛛 <table-cell-columns> Baş<br/>utonuna 1<br/>Eklenme<br/>Tarihi</table-cell-columns>   | İsteğe Bağlı<br>a yüklemek için<br>şvuruyu Gönder<br>tıklanır.<br>İmza Tari | Hayır<br>sol tarafındaki "Y<br>hi Yazışım<br>Konusu | ükle<br>K  | " simgesini kulla<br>Capat For<br>Yazışma Tipi | nabilirsiniz. Bunların d<br>nu Yazdır Tür<br>+ Ekle C<br>Hedef Birim | Excel'e Aktar                     |

Destek Yönetim Sistemi – Fuar Destekleri Başvuru Kılavuzu

yapılır.

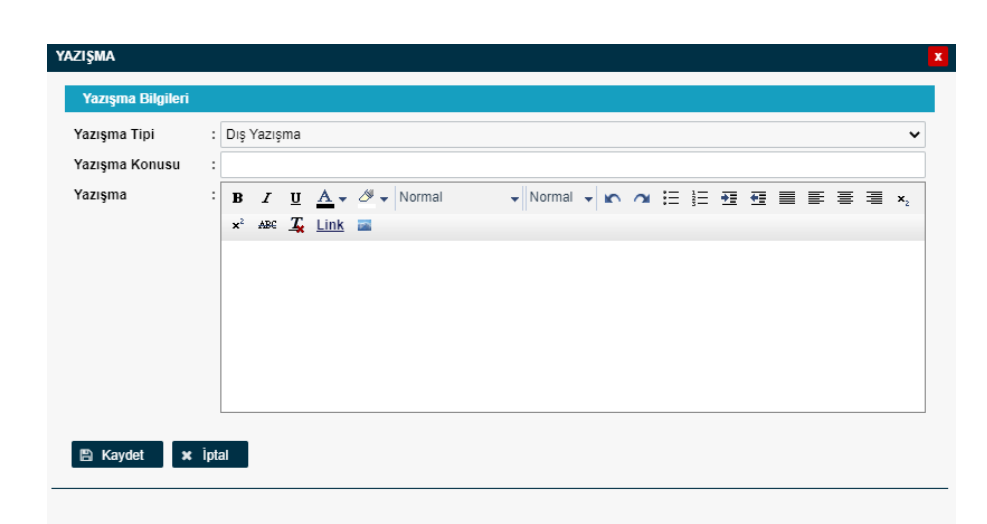

## Destek Ödeme Başvurusunu Gönderdikten Sonra İlave Bilgi ve Belge Eklenebilir mi?

Başvuru inceleme merciine gönderildikten sonra firma kullanıcısı başvuru tekrar kendisine gönderilene kadar başvuru üzerinde herhangi bir işlem yapamayacaktır.

## Destek Ödeme Başvurusuna İlişkin Eksik Bilgi ve Belge Bildiriminde Bulunulursa Nereden Görülebilir?

Başvuru içerisinde eksik bilgi ve belge olması durumunda incelemeyi yapan kurum "Yazışmalar" bölümüne tespit edilen eksiklikler ile ilgili açıklamaları ekler. Kurum yetkilisinin işleme dair onayı sonrası başvuru tekrar firma kullanıcısının ekranına geri düşer. Geri gelen başvuru sisteme ilk giriş yapıldığında yer alan ana ekranda **"İş Akışları"** başlığı içerisinde **"Gelen"** kutusunda görünecektir. Aynı zamanda **"Bildirimler"** bölümünde başvuru ile ilgili eksik belge olduğu bilgisi not olarak görünecektir.

|                                              | Ana Sayfa 🛛 İş Akışları 💿                                                                                                    |                                                                                                    |
|----------------------------------------------|----------------------------------------------------------------------------------------------------|----------------------------------------------------------------------------------------------------|
| DYS                                          | İŞAKIŞLARI                                                                                                    | TALIMATLAR Từmủ                                                                                                    |
| T.C. TİCARET BAKANLI<br>DESTEK YÖNETİM SİSTE | ni Gelen (11) Bekleyen (1) Tamamlanan (267)                                                                                                    | Geçiş Süresi Uzatımı<br>31 ARALIK 2020 tarihinden sonra iletilecek yeni başvurular sadece Destek Yönetim Sistemi üzerinden kabul                                                                                                    |
| İhracat Destekleri                           |                                                                                                    | edilir. DVS devreye girmeden önce sonuçlandırılmamış başvurular ile DVS öncesindeki mevzuata göre<br>sonuçlandırılmış (URGE Projesi, Tasarım Projesi, STH-Alım Heyeti-Yurt Dışı Birim-Rapor-Danışmanlık ön<br>onauları bi dertelekçi vaşolik vanlarak faditus va detek dayab başvuruları projeti anay başvurunun<br>sonu başvuruları bir bir bir bir bir bir bir bir bir bir |
| Hizmet Sektörü Destekleri                    | DUYURULAR Tümü                                                                                                    | yapıldığı tarihteki mevzuat usullerine göre yapılır ve sonuçlandırılır.<br>29/06/2020                                                                                                    |
| TURQUALITY - İhracat                         | Tavsiye Edilen Ekran Çözünürlükleri Hakkında                                                                                                    |                                                                                                    |
| TURQUALITY - Hizmet                          | DYS ekrainini daha etkin ve vermiti kullanilabilmesi için, kullaniciların 1600x900 veya uzenndeki ekran<br>çözünürlik değerlerini tercih etmeleri, mümkün olmayan durumlarda ise kullanım sırasında ekranın solundaki<br>ana menüyü gizlemeleri önerilmektedir.      |                                                                                                    |
| Vergi Resim Harç İstisnası                   | 05/07/2020                                                                                                    |                                                                                                    |
| Dahilde İşleme Rejimi                        | Yararlanıcı Bilgileri - MERSİS<br>DYS temel yararlanıcı bilgilerini Merkezi Sicil Kayıt Sistemi (MERSİS) üzerinden elektronik ortamda almaktadır.<br>Yararlanıcıların başvurudan önce MERSİS'te yer alan tanımlayıcı bilgilerini (vergi no, adres, telefon, ortaklik |                                                                                                    |
| Hariçte İşleme Rejimi                        | yapısı, temsilci listesi, sektör) kontrol etmeleri ve eksiklik var ise güncellemeleri gerekmektedir.<br>(https://mersis.gtb.gov.tr)                                                                                                    | BILDIRIMLER Tümü                                                                                                    |
| Künye İşlemleri                              | • 05/07/2020                                                                                                    | Ön Onay Başvurusu Sonucu                                                                                                    |
| Onauli Listelar                              | Destek Yönetim Sistemi Bilgi Sayfası                                                                                                    | 08/04/2021 tarih ve 21.BİRİM.024 destek kodlu Birim Tanımlama(Yurt Dışı Birim) ön onay başvurunuz için eksik belge<br>beklenmektedir.                                                                                                    |
|                                              | ticaret.gov.tr/destekier/destek-yonetim-sistemi-dys<br>05/07/2020                                                                                                    | 08/04/2021                                                                                                    |
|                                              |                                                                                                    | On Onay Başvurusu Sonucu<br>01/04/2021 tarih ve 21.HTM.004 destek kodlu Teknik Müşavirlik(Kapsama Alınma) ön onay başvurunuz uygun<br>bulurmuştur.                                                                                                    |
|                                              |                                                                                                    | 01/04/2021                                                                                                    |
|                                              |                                                                                                    | Destek Ödeme Başvurusu Sonucu<br>29/03/2021 tarih ve 21 HTM 003 destek kodlu Teknik Mügavirlik(Yazılım) destek ödeme başvurunuz uygun bulunmuştur.<br>01/04/2021                                                                                                    |

"Gelen" kutusunda yer alan başvurular listelendiğinde işlem yapılmak istenen başvuruya çift tıklanır veya

|                                    | Ana | Sayfa       | lş A   | kışları O           |             |                | 3 3 -         | 0 - 3     |             |                   |  |
|------------------------------------|-----|-------------|--------|---------------------|-------------|----------------|---------------|-----------|-------------|-------------------|--|
| D V S                              | N   | Gelen       | (1)    | O Bekleyer          | (0) O G     | iönderilen (0) | Tümü          |           | ~           |                   |  |
| L TICARET BAKANLIĞI                | No  |             |        | Son İşlem<br>Tarihi | Destek Türü | Alt Destek     | Başvuru Türü  | Barkod No | Destek Kodu | Başvuru<br>Tarihi |  |
| TEK YÖNETİM SİSTEMİ<br>CALDESIENEN | 1   | 8           |        | 12/02/2021          |             |                | Destek Öderne |           |             | 27/01/2021        |  |
|                                    | 1.1 | Intelantion | Topiam |                     |             |                |               |           |             | 1 W. 54           |  |

Başvuru formu açıldığında üst menüden **"Yazışmalar"** bölümünden inceleyen bilgisi ile birlikte detayların olduğu tüm yazışmalar görüntülenebilir. **"Son Yazı"** bölümünden ise sisteme kayıtlı son yazı önizlemesi yapılabilir.

|                                                  | Ana Sayfa    | İş Akışları 🛛 🔞 | 21.YDF.032 | 0 |
|--------------------------------------------------|--------------|-----------------|------------|---|
| DYS                                              | O<br>Tarihçe | →<br>Gönder     |            |   |
| T.C. TICARET BAKANLIGI<br>DESTEK YÖNETİM SİSTEMİ |              |                 |            |   |

Başvuruya ilişkin bildirilen eksiklerin mevzuatta ön görülen süre içerisinde sistem üzerinde tamamlanması sonrasında aynı ekranın üst kısmında yer alan "Gönder" butonu aracılığı ile tekrar inceleyen birime iletilmesi gerekir.

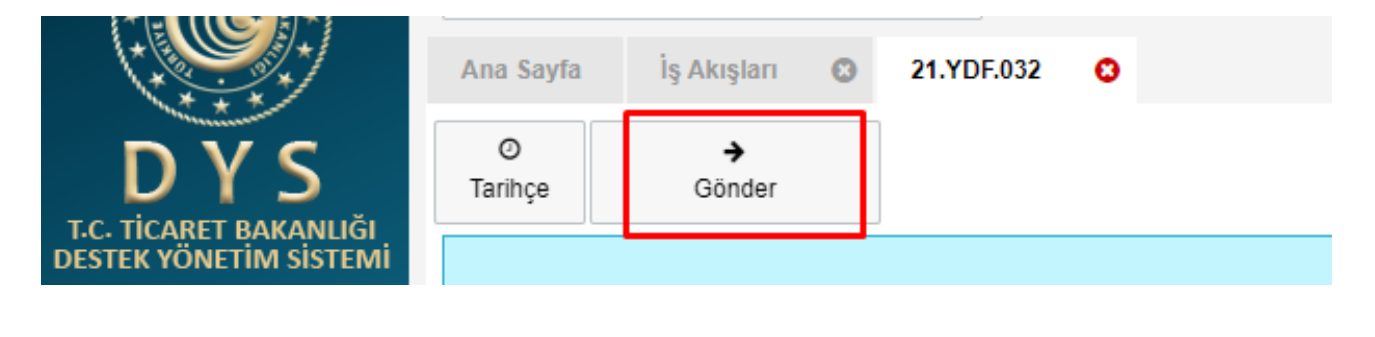

#### Başvurular Hangi Kısımdan Takip Edilir?

Sistemde oluşturulan taslaklar ile gönderilen başvurular ana menüde yer alan **"Başvuru Listem (İhracat)"** üzerinden takip edilebilebilir. Bu listed inceleme mercii ekranına düşmüş olan başvuru "Başvuru Yapılan"

|                                                  | Ana Sayfa İş Akışları 📀       |                                                                                                    |                                              |
|--------------------------------------------------|-------------------------------|----------------------------------------------------------------------------------------------------|----------------------------------------------|
| DYS                                              | İŞ AKIŞLARI                   |                                                                                                    | TALIMATLAR                                   |
| T.C. TİCARET BAKANLIĞI<br>DESTEK YÖNETİM SİSTEMİ | Gelen (11)                    | Bekleyen (1) Tamamlanan (267)                                                                                                    | Geçiş Süresi Uzatır<br>31 ARALIK 2020 t      |
| İhracat Destekleri                               | Yeni Başvuru (İhracat)        |                                                                                                    | edilir. DYS devrey<br>sonuçlandırılmış (l    |
| Hizmet Sektörü Destekleri 🕨                      | Başvuru Listem (İhracat)      | Tũmũ                                                                                                    | onayları vb.) deste<br>yapıldığı tarihteki n |
| TURQUALITY - İhracat 🕨                           | Destek Ödeme Listem (İhracat) | kında                                                                                                    |                                              |
| TURQUALITY - Hizmet                              | Özet Başvuru Listem (İhracat) | kullanılabilmesi için, kullanıcıların 1600x900 veya üzerindeki ekran<br>nümkün olmayan durumlarda ise kullanım sırasında ekranın solundaki           |                                              |
| Vergi Resim Harç İstisnası 🕨                     |                               | 05/07/2020                                                                                                    |                                              |
| Dahilde İşleme Rejimi 🔹 🕨                        |                               | Sicil Kayıt Sistemi (MERSİS) üzerinden elektronik ortamda almaktadır.<br>Şis'te yar alan tanımlayıcı bilgilerini (yargi no, adres, telefon, ortaklık |                                              |
| Hariçte İşleme Rejimi 🔹 🕨                        |                               | rol etmeleri ve eksiklik var ise güncellemeleri gerekmektedir.                                                                                       | BILDIRIMLER                                  |
| Künye İşlemleri 🛛 🕨                              |                               | 05/07/2020                                                                                                    | Ön Onay Başvurus                             |
| Onaylı Listeler                                  |                               | stemi-dys                                                                                                    | 08/04/2021 tarih ve 2<br>beklenmektedir.     |
|                                                  |                               | 05/07/2020                                                                                                    |                                              |

**İhracat Destekleri - Başvuru Listem (İhracat)** sistemde oluşturulan (taslak) ve gönderilen tüm kayıtların ayrı ayrı (satır satır) erişilebileceği alandır. Bu listede, doğrudan destek ödeme başvuruları, ön onay başvuruları, ön onaya bağlı destek ödeme başvuruları, proje başvuruları, projelere bağlı faaliyet başvuruları ve faaliyetlere ait destek ödeme başvuruları ile, sonuç raporu, yerinde izleme, ön onay revize benzeri tüm başlatılmış süreçlere ayrı ayrı erişim sağlanabilecektir.

Hazırlanan taslaklar ile gönderilen başvurular, aşama detay kolonlarında yer alan durumlarına göre görüntülenip takip edilebilebilir. (Taslak / Başvuru Yapılan / İncemelede / Eksik Bekleyen / Sonuçlanan vb.)

| SOR                                                             | GULA  | AMA           |                    |              |           |                |                   |          |            |               |             |                 | E Usleie           | 1         |
|-----------------------------------------------------------------|-------|---------------|--------------------|--------------|-----------|----------------|-------------------|----------|------------|---------------|-------------|-----------------|--------------------|-----------|
| Destek Türü :<br>Alt Destek Türü :<br>Başvuru Türü :<br>Aşama : |       | Nürü :        |                    |              |           | ivan           | 4                 |          |            | On Onay Ta    | rihi :      |                 |                    |           |
|                                                                 |       | ek Türü :     |                    | 1            |           | rgi No         | 1                 |          |            | Bildirim Tari | ihi :       |                 |                    | =         |
|                                                                 |       | Turu :        |                    |              | De        | stek Kodu      | 1                 |          |            | Başvuru Tar   | rihi :      |                 |                    |           |
|                                                                 |       | :             |                    | в            |           | srkod Numarası | :                 |          |            | Dönüş Tarih   | i :         |                 |                    | -         |
| Aşı                                                             | ama D | Detay :       |                    |              |           |                |                   |          |            |               |             |                 |                    |           |
| No                                                              |       | Destek Türü   | Alt Destek<br>Türü | Başvuru Türü | Barkod No | Destek Kodu    | Başvuru<br>Tarihi | Unvan    | Vergi No   | Aşama         | Aşama Detay | n Öderne Tarihi | Bildirim<br>Tarihi | Dönüş T   |
| 1                                                               | (1)   | Yurt Dişi     | Fuar Katilim       | Destek Ö     | 241220/1  | 20.YDF.047     | 24/12/2020        | TEST MA. | 7744774477 | Inceleme      | Incelemede  |                 |                    | -j-j      |
| 2                                                               | ۲     | Pazara Gi     | Beige / Se         | Destek Ö     |           | 21.PGB.T       |                   | TEST MA. | 7744774477 | Başvuru       | Taslak      |                 |                    |           |
| 3                                                               | (E)   | Yurt İçi Fuər | Fuar Katılım       | Destek Ö     | 0222      | 21 YIF TA      |                   | TEST MA  | 7744774477 | Bəşvuru       | Taslak      |                 |                    |           |
| 4                                                               | E.    | Yurt Dişi     | Fuar Katılım       | Destek Ö     |           | 21.YDF.T       |                   | TEST MA  | 7744774477 | Başvuru       | Taslak      |                 | -feel              | -j        |
| 5                                                               | ۲     | Yurt İçi Fuar | Fuar Katilim       | Destek Ö     |           | 21.YIF TA      | adadaa            | TEST MA. | 7744774477 | Başvuru       | Tasiak      | mfrafann        | mpodome            | -deglaras |
| 6                                                               | (1)   | Yurt içi Fuar | Fuar Katilim       | Destek Ö     |           | 21 YIF TA      | -1-1              | TEST MA. | 7744774477 | Başvuru       | Taslak      | jj              | -JJ                |           |
| 7                                                               | ۲     | Yurt İçi Fuar | Fuar Katilim       | Destek Ö     |           | 21.YIF.TA      |                   | TEST MA. | 7744774477 | Başvuru       | Taslak      |                 |                    |           |
| 8                                                               | Ŧ     | Yurt Dişi     | Fuar Katılım       | Destek Ö     | <u></u>   | 21.YDF.T.      |                   | TEST MA  | 7744774477 | Bəşvuru       | Taslak      |                 |                    |           |
| 9                                                               | 1     | Pazara Gi     | Test / Analiz      | Destek Ö     | <u></u>   | 21.PG8.T.      | //                | TEST MA. | 7744774477 | Başvuru       | Taslak      | -//             |                    | -1-1      |
| 10                                                              |       | Tasanm        | Gemi ve Y          | Destek Ö     | 231220/17 | 20.TSGY        | 23/12/2020        | TEST MA  | 7744774477 | Sonuçlarıan   | Onay        | mfrafaan        | 25/12/2020         | -dealers  |
| 11                                                              | (1)   | Yurt ici Fuar | Fuar Katilim       | Destek Ö     | 221220/12 | 20.YIF.014     | 22/12/2020        | TEST MA  | 7744774477 | Sonuclanan    | Oney        |                 | 23/12/2020         |           |

İçerik olarak hazırlanmaya başlanmış ancak çeşitli nedenlerle (bağlantı kopması, sistem hatası, başvurudan çıkılması vb.) henüz iletilmemiş olan tüm kayıtlar listede TASLAK aşamasında yer alacak olup, bu kayıtlara istenildiği zaman listeden erişim sağlanarak içerik düzenlemeye devam edilebilir. Bu şekilde erişim sağlanan taslak kayıtlar başvuru oluşturma aşamasında "Kaydet ve İlerle" butonuna en son tıklanan yere kadar otomatik olarak kaydedilmiştir.

Listenin filtre (sorgulama) alanında yer alan kriterlere göre kayıt araması detaylı olarak yapılabilir.

|                              | An                           | a Sayfa | a İş Akışları  | Başvuru         | Listem (İhracat) | 0         | _                |                |                          |              |              |                 |              |          |
|------------------------------|------------------------------|---------|----------------|-----------------|------------------|-----------|------------------|----------------|--------------------------|--------------|--------------|-----------------|--------------|----------|
| DVS                          | SORGULAMA                    |         |                |                 |                  |           |                  |                |                          |              |              |                 | 🔳 Lis        | tele     |
| T.C. TİCARET BAKANLIĞI       | Destek Türü : Yurt Dışı Fuar |         |                |                 | Ur               | nyan :    |                  |                | Ön Onay 1                | arihi :      |              |                 |              |          |
| DESTEK YÖNETİM SİSTEMİ       | AI                           | t Deste | k Türü : F     | uar Katılım     |                  | Ve        | ngiNo :          |                |                          | Bildirim Ta  | irihi :      |                 | <b> </b>     | <b></b>  |
| İhracat Destekleri 🕨 🕨       | Ва                           | aşvuru  | Türü : C       | Destek Öderne   |                  | De        | estek Kodu :     |                |                          | Başvuru T    | arihi :      |                 | <b>•</b>     | <b> </b> |
| Hizmet Sektörü Destekleri 🕨  | A                            | şama    | :              |                 |                  | Ba        | arkod Numarası : |                |                          | Dönüş Tar    | ihi :        |                 | <b>**</b>    | <b>*</b> |
| TURQUALITY - İhracat 🕨       | A                            | şama D  | etay : T       | aslak           |                  |           |                  |                |                          |              |              |                 |              |          |
| TURQUALITY - Hizmet          | No                           |         | Destek Türü    | Alt Destek Türü | Başvuru Türü     | Barkod No | o 🔻 Destek Kodu  | Başvuru Tarihi | Unv <sup>Ver</sup> Aşama | Aşama Detayı | Ödeme Tarihi | Bildirim Tarihi | Dönüş Tarihi | Başvuru  |
|                              | 1                            | i       | Yurt Dışı Fuar | Fuar Katılım    | Destek Öderne    |           |                  | //             | T 83! Başvuru            | Taslak       | //           | //              | //           | DYS      |
| Vergi Resim Harç İstisnası 🕨 | 2                            | 1       | Yurt Dışı Fuar | Fuar Katılım    | Destek Ödeme     |           |                  | //             | T 83! Başvuru            | Taslak       | //           | //              | //           | DYS      |
| Dahilda İslama Rajimi        | 3                            | :       | Yurt Dışı Fuar | Fuar Katılım    | Destek Ödeme     |           |                  | //             | T 839 Başvuru            | Taslak       | //           | //              | //           | DYS      |
|                              | 4                            | :       | Yurt Dışı Fuar | Fuar Katılım    | Destek Öderne    |           |                  | //             | T 839 Başvuru            | Taslak       | //           | //              | //           | DYS      |
| Hariçte İşleme Rejimi 🔹 🕨    | 5                            | •       | Yurt Dışı Fuar | Fuar Katılım    | Destek Ödeme     |           |                  | //             | T 839 Başvuru            | Taslak       | //           | //              | //           | DYS      |
|                              | 6                            | :       | Yurt Dışı Fuar | Fuar Katılım    | Destek Öderne    |           |                  | //             | T 839 Başvuru            | Taslak       | //           | //              | //           | DYS      |
| Künye İşlemleri 🔹 🕨          | 7                            | 1       | Yurt Dışı Fuar | Fuar Katılım    | Destek Ödeme     |           |                  | //             | T 839 Başvuru            | Taslak       | //           | //              | //           | DYS      |

Başvurusu yapılan desteklerin hangi aşamada ve hangi birimde olduğu bilgilerine başvuru içerisinde yer alan TARİHÇE butonuna tıklanarak veya listeleme sayfalarında yer alan sevk tarihçesi simgesi ile erişilebilir.

|         | Ana Sayfa | Başvu     | ru Listesi (İh      | racat) 😢          | İş Akışları 🛛 🕄       |
|---------|-----------|-----------|---------------------|-------------------|-----------------------|
|         | O Geler   | (0) 🔿 Bel | kleyen (9) 🤇        | Gönderilen (10    | 5) Tümü               |
|         | No        |           | Son İşlem<br>Tarihi | Destek Tür        | ü Alt Destek          |
| Ø       | 1         | =         | 05/05/2021          | Yurt İçi Fuar     | Fuar Katılım          |
| Tarihçe | 2         | ≓ Se      | evk Tarihçe         | Yurt İçi Fuar     | Fuar Katılım          |
|         | 3         | =         | 04/05/2021          | Pazara Giriş Belg | eleri Belge/Sertifika |

Her hakkı saklı olup, Bakanlık izni olmadan farklı site veya platformlarda yayınlanması yasaktır.

## Yararlanıcılar İçin DYS Yurt İçi Fuar Destekleri Başvuru Kılavuzu

T.C. TİCARET BAKANLIĞI İhracat Genel Müdürlüğü <u>K1.V1</u>

Destek Yönetim Sistemi – Fuar Destekleri Başvuru Kılavuzu